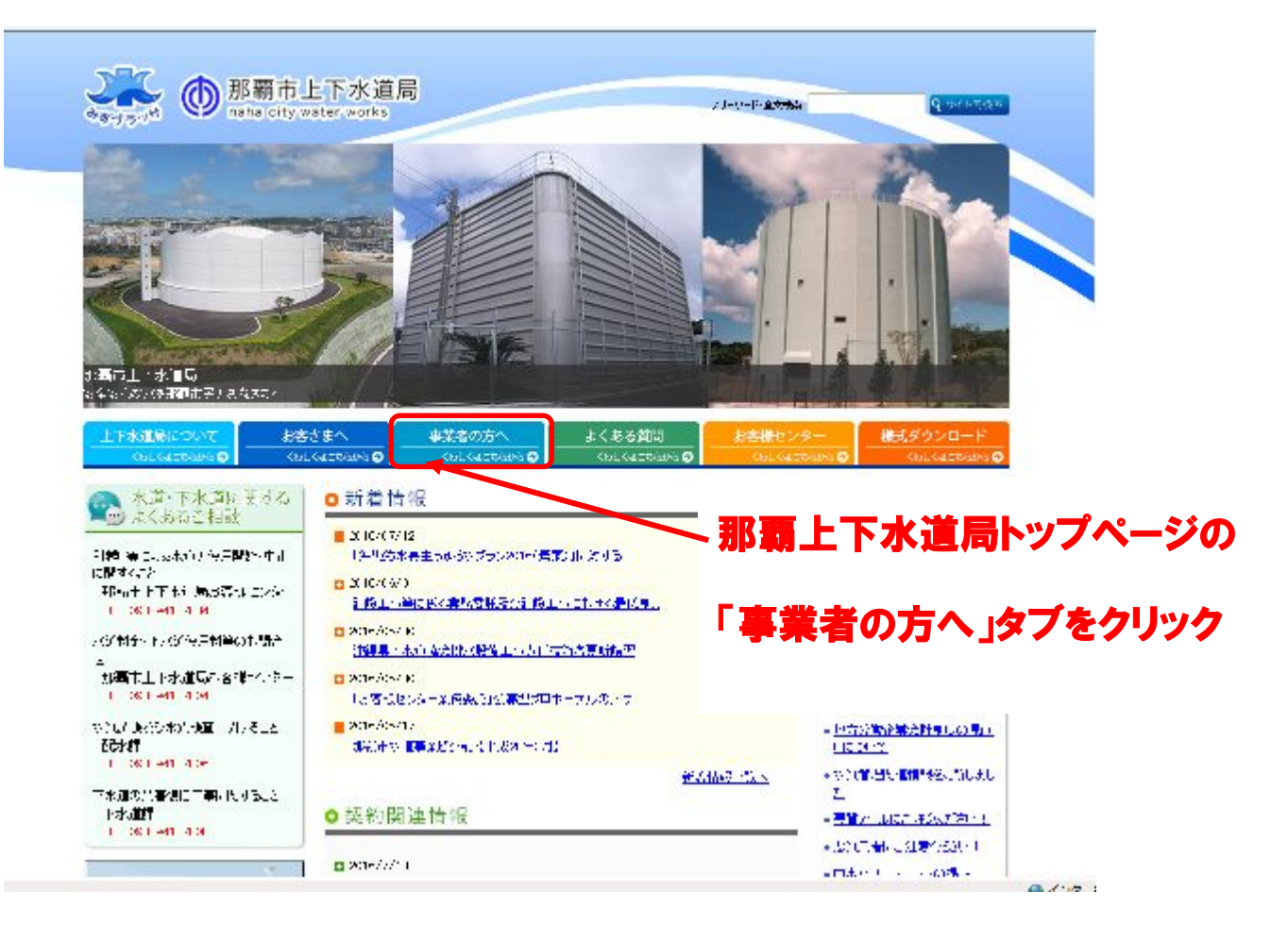

| 10.01                                                                                                    |                                                            |                                              |                                                                            |                                                                          |                           |
|----------------------------------------------------------------------------------------------------|------------------------------------------------------------|----------------------------------------------|----------------------------------------------------------------------------|--------------------------------------------------------------------------|---------------------------|
| と下水道局について                                                                                                    | お客さまへ                                                      | 事業者の方へ                                       | よくある質問                                                                     | お客様センター                                                                  | 様式ダウンロード                  |
|                                                                                                    | (30 (40 ) 50 ) 0                                           |                                              | (50 (AC 558 5 C                                                            |                                                                          |                           |
| <u>2 &gt; 事業者の方へ</u> >                                                                                                    | 事業者の方へ                                                     |                                              |                                                                            |                                                                          |                           |
| 古世本のナ・                                                                                                    |                                                            |                                              |                                                                            |                                                                          |                           |
| 事業者の万へ                                                                                                    |                                                            |                                              |                                                                            |                                                                          |                           |
|                                                                                                    |                                                            |                                              |                                                                            |                                                                          |                           |
|                                                                                                    |                                                            |                                              |                                                                            |                                                                          |                           |
| ◆ 契約情報                                                                                                    |                                                            |                                              |                                                                            |                                                                          |                           |
| <ul> <li>契約情報</li> <li>発注見通し</li> </ul>                                                                                                    |                                                            |                                              |                                                                            |                                                                          |                           |
| <ul> <li>契約情報</li> <li>発注見通し</li> <li>平成28年度那覇市上</li> </ul>                                                                                                    | 下水道局工事の発注局                                                 | 通しに関する事項の公表                                  | 日スト <mark>人</mark> にmail が中砂                                               | an shutter                                                               |                           |
| <ul> <li>契約情報</li> <li>発注見通し</li> <li><u>平成28年度那覇市上</u></li> <li>平成28年度那覇市上</li> </ul>                                                                                 | <u>下水道局工事の発注気</u><br>下水道局工事に関連す                            | -<br>通 <u>しに関する事項の公表</u><br>る委託業務の発注見通し      | <u>リスト<mark>男</mark>に3164-3(平</u> 校)<br>に関する事項の公表り2                        | 201 k.H.1 (LE H)<br>K.H. <mark>M</mark> .(H) Seku31++sizasi              | 4二11 J录存1                 |
| <ul> <li>契約情報</li> <li>第注見通し</li> <li>平成28年度那覇市上</li> <li>平成28年度那覇市上</li> </ul>                                                                                        | <u>下水道局工事の発注見</u><br>下水道局工事に関連す                            | 通しに関する事項の公表<br>る委託業務の発注見通し                   | <u>リスト<mark>ン</mark>Figure4 - 3(平東)</u><br>に関する事項の公表リン                     | ar eH: LFE)<br><u>RE <mark>E</mark>(ED Sekul)⇔adasi</u>                  | 4.≂ (  1 <del>3.4</del> ( |
| <ul> <li>契約情報</li> <li>発注見通し</li> <li>平成28年度那覇市上</li> <li>平成28年度那覇市上</li> </ul>                                                                                        | <u>下水道局工事の発注</u> 見<br>下水道局工事に関連す                           | 3通しに関する事項の公表<br>-る委託業務の発注見通し                 | リスト <mark>ン</mark> Feater+民(平均<br>に関する事項の公表り2                              | ar a Hin (Jana)<br><mark>KE <mark>Ma</mark>teo sekuli soosi</mark>       | 4 (1 1元件)                 |
| <ul> <li>契約情報</li> <li>発注見通し</li> <li>平成28年度那覇市上</li> <li>平成28年度那覇市上</li> </ul>                                                                                        | <u>下水道局工事の</u> 発注見<br>下水道局工事に関連す                           | 通しに関する事項の公表<br>る委託業務の発注見通し<br>出 REL (十一一、創入  | <u>リスト<br/>「開する車項の公表リン</u><br>· <b> 辞                                 </b> | er alt late)<br>化晶化 sealle-scol<br>〇〇午度                                  | 4 (1 13.在)                |
| <ul> <li>契約情報</li> <li>発注見通し</li> <li>平成28年度那覇市上</li> <li>平成28年度那覇市上</li> <li>入札案件</li> </ul>                                                                          | 下水道局工事の発注見<br>下水道局工事に関連す                                   |                                              | リスト <sup>國</sup> Falter-3(平東)<br>に関する車道の公表リン<br>: <b>競争入札</b>              | er efficien)<br>KE■ter secole=accel<br>〇〇年度                              | 4.7 (1 )清谷)               |
| <ul> <li>契約情報</li> <li>発注見通し</li> <li>平成28年度那覇市上</li> <li>平成28年度那覇市上</li> <li>入札案件</li> <li>制限位一般競争入札</li> </ul>                                                       | <u>下水道局工事の</u> 発注見<br>下水道局工事に関連す<br>(平成28年度)               | 通しに関する事項の公表<br>る委託業務の発注見通し<br><b>削限付一般</b>   | <u>リスト<br/>聞する車道の公表リン</u><br>:<br><b>競争入札</b>                              | er eH (1814)<br>KL ■(+0 Sekul)(+-austi<br>〇〇〇年度                          | 4.7.11 13.在1              |
| <ul> <li>契約情報</li> <li>第注見通し</li> <li>平成28年度那覇市上</li> <li>平成28年度那覇市上</li> <li>小丸案件</li> <li>制限付一般競争入利</li> <li>制限付一般競争入利</li> </ul>                                    | <u>下水道局工事の発注</u> 見<br>下水道局工事に関連す<br>(平成28年度)<br>(平成27年度)   | 通しに関する事項の公表<br>る委託業務の発注見通し<br><b>別限付一般</b>   | <u>リスト</u> 層(Faire) - 3(#東)<br>に関する車項の公表リン<br>: <b>競争入札</b>                | क्षायमः ।,इन्द्र)<br>SE ■:eo secolin=accoli<br>OO年度                      | 4.711 13.在1               |
| <ul> <li>契約情報</li> <li>発注見通し</li> <li><u>平成28年度那覇市上</u></li> <li><u>平成28年度那覇市上</u></li> <li>」入札案件</li> <li>制限付一般競争入札</li> </ul>                                        | 下水道局工事の発注見<br>下水道局工事に関連す<br>(平成28年度)                       | 1通しに関する事項の公表<br>こる委託業務の発注見通し<br><b>削限付一般</b> | リスト <sup>國</sup> (13184-3(+9)<br>に開する事項の公表リン<br>注 <b>競争入札</b>              | ≝ मा सम)<br>SE ≌(म) अन्धामक्द्रको<br><b>○○年度</b>                         | 4月11月1月4日                 |
| <ul> <li>契約情報</li> <li>発注見通し</li> <li>平成28年度那顯市上</li> <li>平成28年度那顯市上</li> <li>入札案件</li> <li>制限付一般競争入利</li> <li>封限付一般競争入利</li> <li>その他(公案方式)</li> <li>プロポーポー</li> </ul> | <u>下水道局工事の発注見<br/>下水道局工事に関連す<br/>(平成28年度)<br/>(平成27年度)</u> | 通しに関する事項の公表<br>る委託業務の発注見通し<br>制限付一般<br>をクリック | <u>リスト</u> 層(Faire) - 3(平泉)<br>に関する車項の公表リン<br>: <b>競争入札</b>                | क्षायमः ।,इन्द्र)<br>KE ■(न्द्र) अस्त्री(=क्रुटक्ष)<br><mark>○○年度</mark> | 4.−11 J∄i+1               |

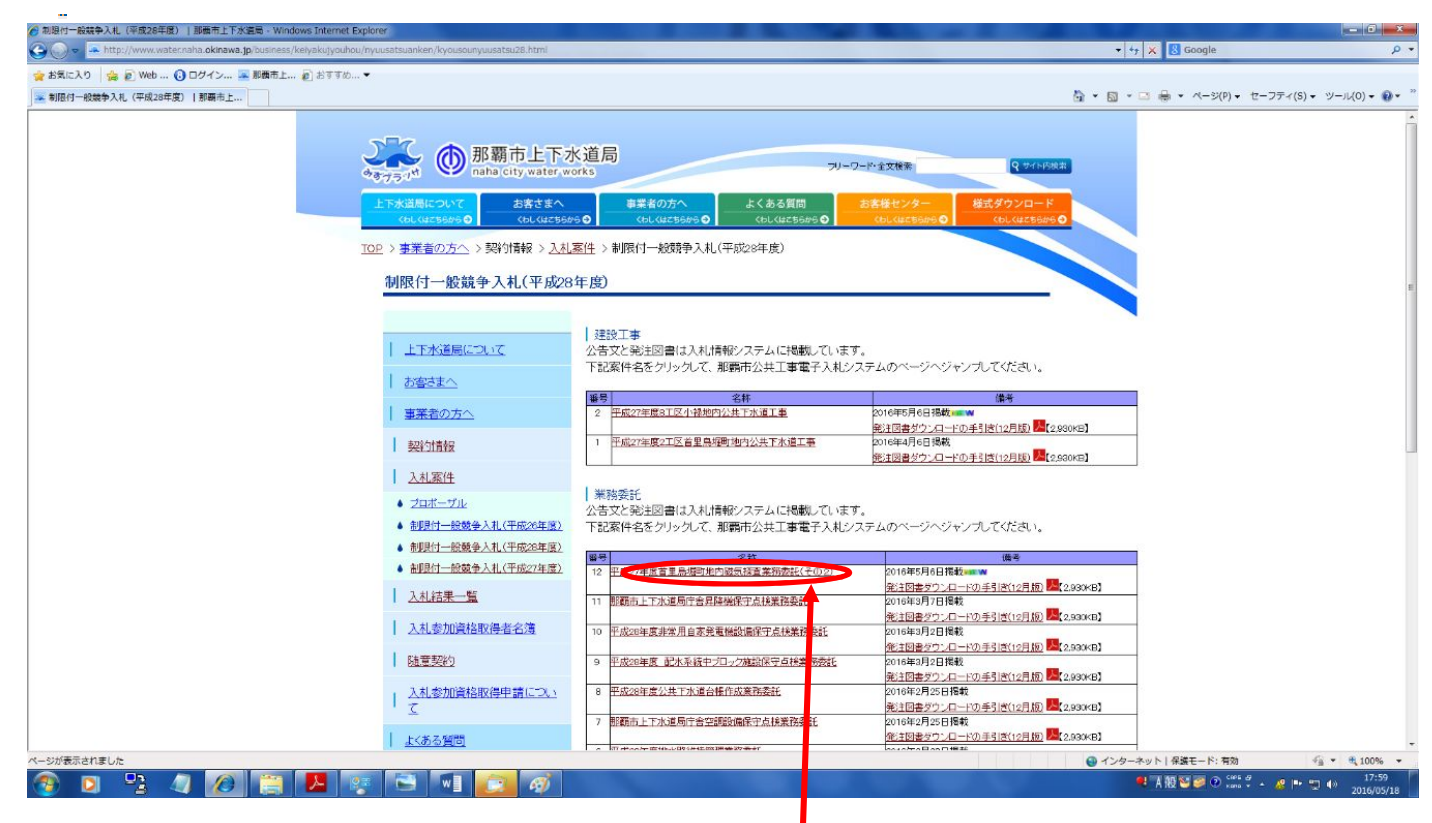

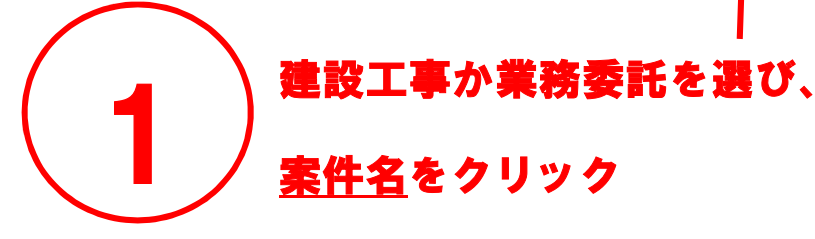

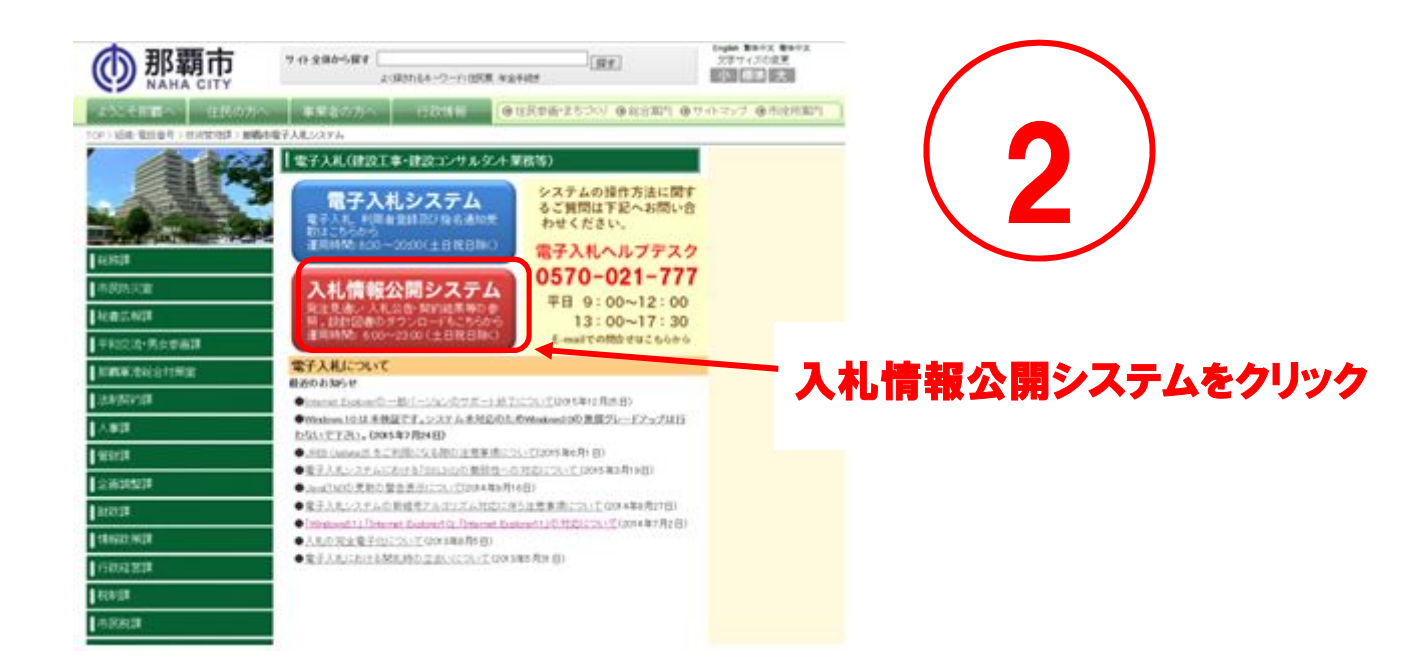

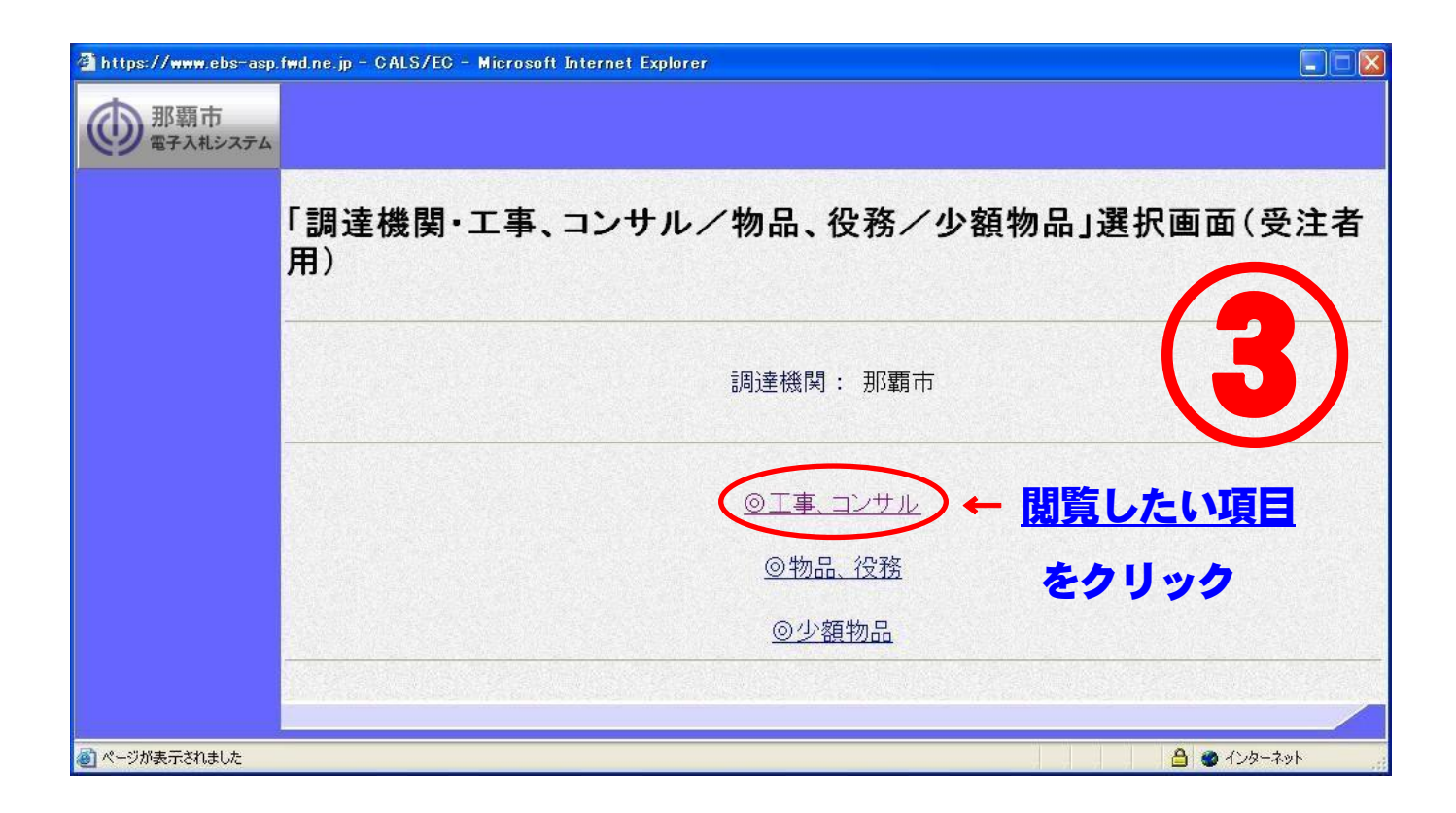

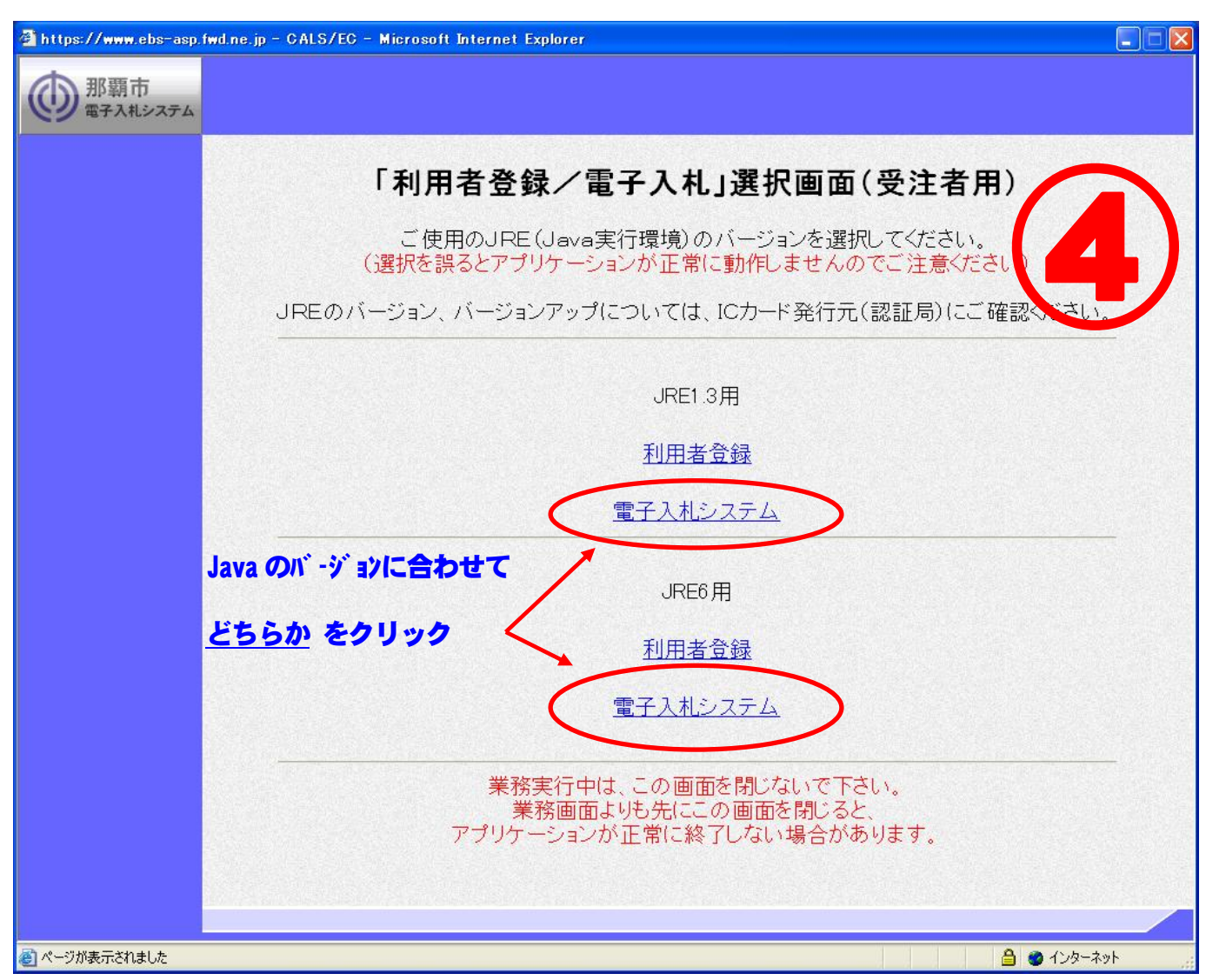

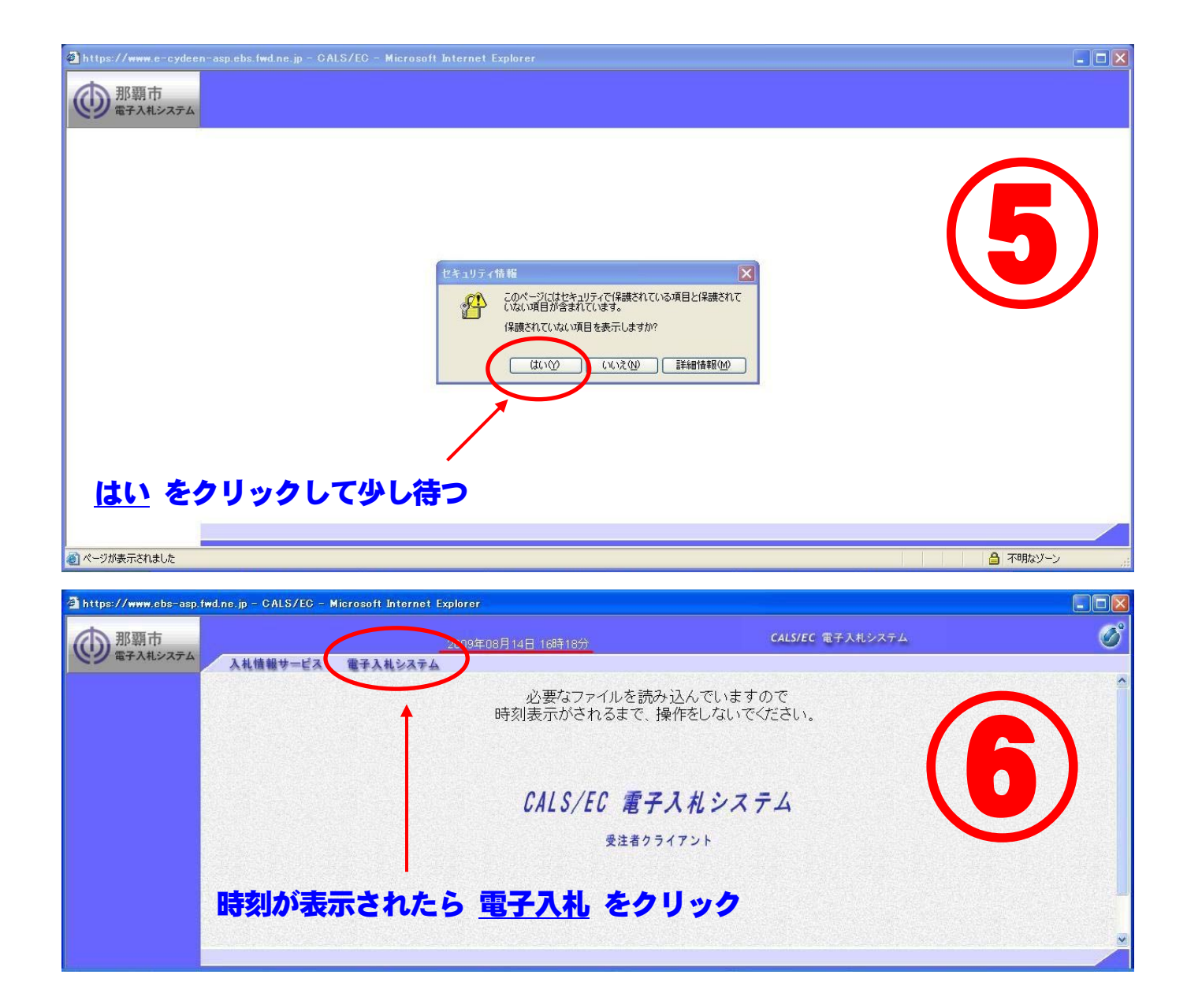

| https://www.e-cydeen-a           | sp.ebs.fwd.ne.jp - CALS/EC - Microsoft Internet Explorer                                                                                                    |                  | _ 🗆 🗙 |
|----------------------------------|----------------------------------------------------------------------------------------------------|------------------|-------|
| 御事市 電子入札システム                     | 2009年08月12日 18時87分                                                                                                    | CALS/EC 電子入札システム | Ø     |
|                                  | ① 自社のから、の PIN 番号 を入力         ● 日社のから、の PIN 番号 を入力         ● PIN番号を入力してください。         ● PIN番号 :         ・ PIN番号 :         ・ P | ×<br>4<br>※ 入力不要 | )     |
| @ アプレット jp.co.hitachi.im.IMApple | t started                                                                                                    |                  | ターネット |

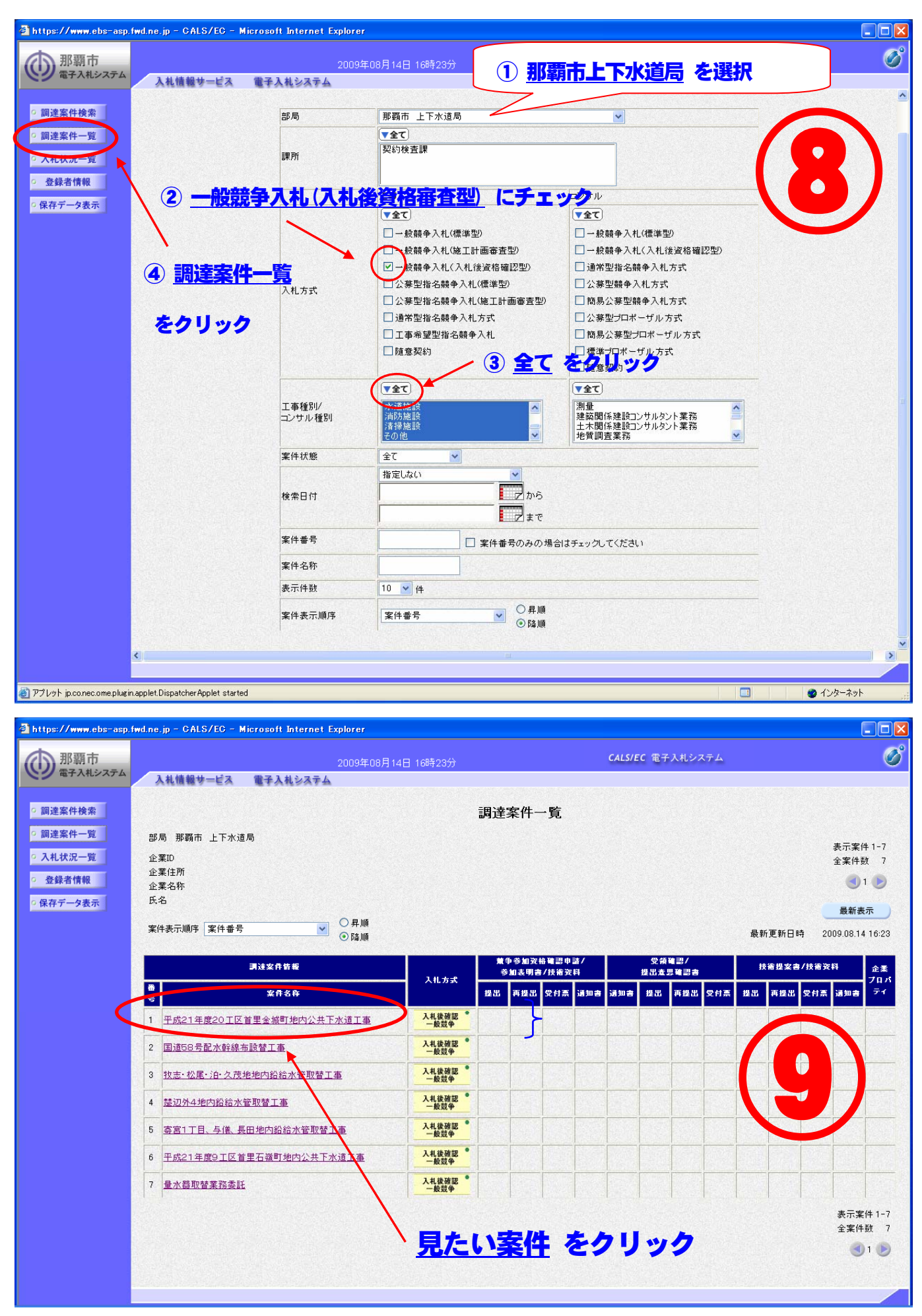

## 🗿 https://www.e-cydeen-asp.ebs.fwd.ne.jp - CALS/EC - Microsoft Internet Explorer

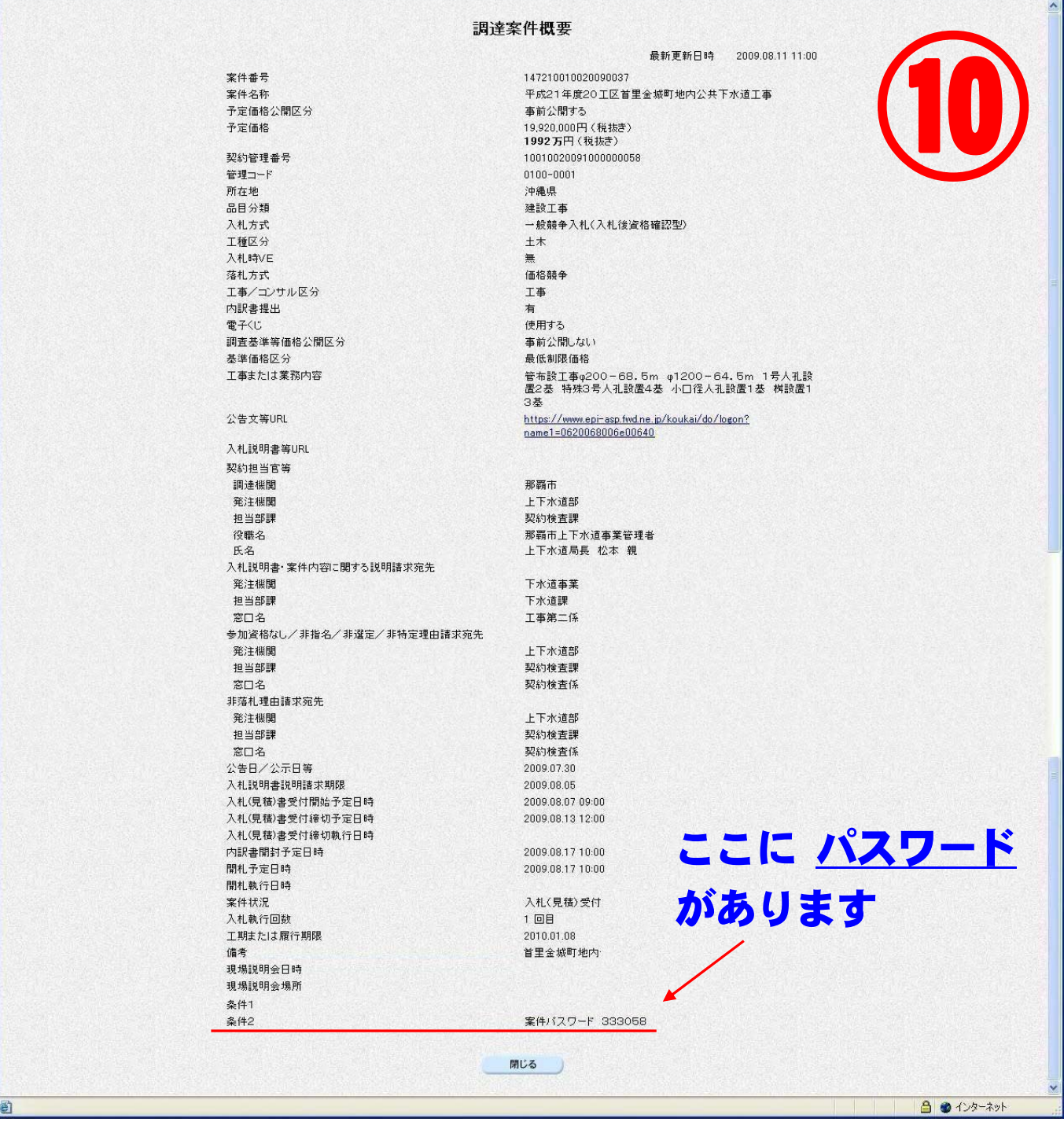